# Knowledge Base **Troubleshooting** Tips for Your SMART Board ™ V280 Interactive Whiteboard

SMART Hardware SMART Board™ V280 interactive whiteboards

### Overview

This document describes the symptoms, causes and solutions for problems that you could experience with your SMART Board V280 interactive whiteboard.

Try the troubleshooting tips on the following pages to quickly resolve most issues with your product.

Extraordinary made simple<sup>™</sup>

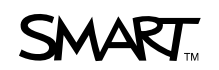

# Symptoms, Causes and Solutions

| Symptoms                                                                                                    | Cause                                                                                                    | Solution                                                                                                    |
|----------------------------------------------------------------------------------------------------|----------------------------------------------------------------------------------------------------|----------------------------------------------------------------------------------------------------|
| Your computer slows<br>down or stops<br>responding when<br>you connect it to your<br>interactive whiteboard.          | Your computer doesn't meet<br>the minimum system<br>requirements for your<br>interactive whiteboard.              | Ensure that your computer meets or exceeds<br>the minimum system requirements for your<br>interactive whiteboard.<br>For your interactive whiteboard's system<br>requirements, see <u>document 121618</u> .                                                                                                    |
|                                                                                                    | There are too many external<br>peripheral devices connected<br>to your computer, increasing<br>demand on its CPU. | Disconnect any external peripheral devices that you aren't using.                                                                                                    |
| There is no image<br>projected on your<br>interactive whiteboard's<br>screen, or a "No Input"<br>message appears.     | Your projector isn't receiving<br>a video signal.                                                                 | <ul> <li>Check the video cable connections.</li> <li>Check that the correct video input is selected<br/>on your projector.</li> <li>Make sure that your projector is on, and that it's<br/>connected to a power source.</li> <li>If you're using a laptop computer, turn on the<br/>external video connection. Refer to your laptop's<br/>user guide for more information.</li> </ul> |
|                                                                                                    | Your computer is in standby mode.                                                                                 | Move the mouse or touch any key on your keyboard to bring your computer out of standby mode.                                                                                                    |
|                                                                                                    | Your computer is off.                                                                                             | Turn on your computer (or press your computer's reset button), and then log on as usual.                                                                                                    |
| The projected image<br>is blurry, too large or<br>doesn't completely<br>fill your interactive<br>whiteboard's screen. | Your projector's position,<br>zoom and focus settings<br>aren't adjusted.                                         | Adjust the projector's position, zoom and focus settings. Refer to your projector's manual for more information.                                                                                                    |
|                                                                                                    | Your computer's video<br>resolution settings don't<br>match your projector's<br>native resolution.                | Consult your projector's manual for the correct<br>computer video resolution, and then select<br><b>Start &gt; Control Panel &gt; Display</b> and change<br>the video resolution to match your projector.                                                                                                    |
|                                                                                                    |                                                                                                    | NOTE<br>This procedure might vary, depending on<br>your version of Windows® operating system<br>and your system preferences.                                                                                                    |

| Symptoms                                                                                                    | Cause                                                                                                    | Solution                                                                                                    |
|----------------------------------------------------------------------------------------------------|----------------------------------------------------------------------------------------------------|----------------------------------------------------------------------------------------------------|
| You see a message<br>telling you that your<br>interactive whiteboard<br>requires a high speed,<br>USB 2.0 compliant<br>computer.                                                                                                    | Your computer isn't high speed, USB 2.0 compliant.                                                                                                    | Replace your computer with a newer, high speed, USB 2.0 compliant model.                                                                                                    |
|                                                                                                    | • NOTE<br>Your computer likely<br>doesn't meet the<br>minimum system<br>requirements for your<br>interactive whiteboard.                                                                        | For your interactive whiteboard's system requirements, see <u>document 121618</u> .                                                                                                    |
|                                                                                                    |                                                                                                    | NOTE<br>This procedure might vary, depending on<br>your version of Windows operating system<br>and your system preferences.                                                                  |
|                                                                                                    |                                                                                                    | To check if your computer is high speed, USB 2.0 compliant:                                                                                                    |
|                                                                                                    |                                                                                                    | 1. Select Start > Control Panel.                                                                                                    |
|                                                                                                    |                                                                                                    | The Control Panel window opens.                                                                                                    |
|                                                                                                    |                                                                                                    | 2. Double-click <b>System</b> .                                                                                                    |
|                                                                                                    |                                                                                                    | The System Properties window opens.                                                                                                    |
|                                                                                                    |                                                                                                    | <ol> <li>Select the Hardware tab, and then select<br/>Device Manager.</li> </ol>                                                                                                    |
|                                                                                                    |                                                                                                    | The Device Manager window opens.                                                                                                    |
|                                                                                                    |                                                                                                    | 4. Expand Universal Serial Bus controllers.                                                                                                    |
|                                                                                                    |                                                                                                    | If you see a listed controller with the word<br>"Enhanced" in its name, for example, Intel® ICH8<br>Family USB2 Enhanced Host Controller, your<br>computer is high speed, USB 2.0 compliant. |
| You see a message<br>telling you that a<br>connected device could<br>operate faster. If you<br>click this message,<br>another message<br>instructs you to connect<br>your interactive<br>whiteboard to a USB<br>2.0 compliant port. | There are too many devices<br>connected to your computer.<br>As a result, your operating<br>system must use a<br>non-enhanced controller<br>to connect your interactive<br>whiteboard.          | Disconnect the additional USB devices to ensure that<br>your interactive whiteboard connects to an enhanced<br>host controller.                                                              |
|                                                                                                    | The included USB cable isn't<br>connected to a high speed,<br>USB 2.0 compliant port on<br>your computer. On some<br>computers, the front USB<br>ports aren't high speed,<br>USB 2.0 compliant. | Try a different USB port.                                                                                                    |

| Symptoms                                                                                                    | Cause                                                                                                    | Solution                                                                                                    |
|----------------------------------------------------------------------------------------------------|----------------------------------------------------------------------------------------------------|----------------------------------------------------------------------------------------------------|
| The SMART Board<br>icon i doesn't appear<br>in the notification area<br>at the bottom right<br>of your screen. | SMART Board Tools isn't running.                                                                                                    | Start SMART Board Tools by selecting Start ><br>Programs > SMART Technologies > SMART Board<br>Drivers > SMART Board Tools.                                                                                                    |
|                                                                                                    | SMART Notebook software isn't installed.                                                                                                    | Install SMART Notebook software on your computer.<br>For details about installing SMART Notebook,<br>see <u>document 122239</u> .                                                                                                    |
| The orientation<br>procedure stops<br>at the first point<br>and won't proceed<br>to the next point.            | The projected image doesn't<br>completely fill the writing<br>surface of your interactive<br>whiteboard.<br>SMART Board drivers<br>orientation software<br>is optimized for the field of<br>view of each camera when<br>the projected image fills the<br>entire writing surface. If your<br>projected image is too small,<br>the field of view of the<br>cameras won't include the<br>first orientation point.<br>Therefore, the software won't<br>detect your touch point, and<br>the orientation procedure<br>stalls. | <ul> <li>Nove your projector away from your interactive whiteboard or adjust the projector's zoom feature so that the projected image fills the entire writing surface, and then repeat the orientation procedure. OR</li> <li>If you can't adjust the projected image to fill the entire writing surface of your interactive whiteboard, perform the following steps:</li> <li>In the Windows notification area, press the SMART Board icon (a), and then press Control Panel.</li> <li>The SMART notebook control panel opens.</li> <li>Press SMART Hardware Settings.</li> <li>From the drop-down menu, select Orientation/Alignment Settings.</li> <li>Clear the Projected image fills the entire display area option.</li> <li>Press Orient/Align the SMART Product. The orientation screen appears.</li> </ul> |
|                                                                                                    |                                                                                                    | 7. Perform the orientation procedure.                                                                                                    |

| Symptoms                                                                                                    | Cause                                                                                                    | Solution                                                                                                    |
|----------------------------------------------------------------------------------------------------|----------------------------------------------------------------------------------------------------|----------------------------------------------------------------------------------------------------|
| Your interactive<br>whiteboard's screen<br>doesn't respond<br>when you touch it<br>with your pen, the<br>pointer moves<br>erratically, gaps appear<br>when you draw or write,<br>or your pen doesn't<br>work reliably near the<br>bottom<br>of the screen. | Your interactive whiteboard isn't oriented properly.                                                                                                    | Orient your interactive whiteboard.<br>For details about orienting your interactive whiteboard,<br>see <u>document 122239</u> .                                                                                                    |
|                                                                                                    | Extra light in the room is affecting your interactive whiteboard's performance.                                                                                                 | Close any blinds and shades, or turn off all halogen and LED lights.                                                                                                    |
|                                                                                                    | SMART Board Tools isn't running.                                                                                                    | Start SMART Board Tools by selecting Start ><br>Programs > SMART Technologies ><br>SMART Board Drivers > SMART Board Tools.                                                                                                    |
|                                                                                                    | SMART Notebook software isn't installed.                                                                                                    | Install SMART Notebook software on your computer.<br>For details about installing SMART Notebook,<br>see <u>document 122239</u> .                                                                                                    |
|                                                                                                    | Your interactive whiteboard's<br>screen surface is curved,<br>obstructing the line of sight<br>from your interactive<br>whiteboard's digital cameras<br>to the tip of your pen. | Ensure that you secured your interactive whiteboard<br>to the wall to hold it flat.<br>For details about correctly installing your interactive<br>whiteboard, see <u>document 122239</u> .<br>For more information about checking for surface<br>curvature, see <u>document 135276</u> . |
|                                                                                                    | Your computer is running too many applications.                                                                                                    | Close some open applications.                                                                                                    |
|                                                                                                    | The USB power from your<br>laptop, computer or USB<br>extender is too low to power<br>your interactive whiteboard.                                                              | Connect your laptop or computer to an<br>AC power receptacle.<br>OR<br>Eliminate or substitute the USB extender.<br>OR<br>Install a powered USB hub.                                                                                                    |
|                                                                                                    | Your computer doesn't meet minimum specifications.                                                                                                    | Upgrade your computer or replace it with a more<br>powerful one.<br>For your interactive whiteboard's system<br>requirements, see <u>document 121618</u> .                                                                                                    |

| Symptoms                                                                              | Cause                                                    | Solution                                                                                                    |
|---------------------------------------------------------------------------------------|----------------------------------------------------------|----------------------------------------------------------------------------------------------------|
| Pen strokes or parts<br>of letters appear to be                                       | Your interactive whiteboard's frame rate is set too low. | Increase your interactive whiteboard's frame rate if it's set too low.                                                                                                    |
| write quickly on your<br>interactive whiteboard.<br><b>NOTE</b><br>This issue doesn't |                                                          | To determine whether your interactive whiteboard's<br>frame rate is set too low, write the same word twice:<br>once slowly, and once quickly. If your strokes are<br>complete in the slow version but not in the quick<br>version, the frame rate is set too low. |
| occur when you<br>use handwriting.                                                    |                                                          | To increase your interactive whiteboard's frame rate:                                                                                                    |
|                                                                                       |                                                          | 1. In the Windows notification area, press                                                                                                    |
|                                                                                       |                                                          | the SMART Board icon (), and then select Control Panel.                                                                                                    |
|                                                                                       |                                                          | The SMART Notebook control panel opens.                                                                                                    |
|                                                                                       |                                                          | 2. Select About Software and Product Support ><br>Tools > Diagnostics.                                                                                                    |
|                                                                                       |                                                          | The SMART Board Diagnostics window opens.                                                                                                    |
|                                                                                       |                                                          | <ol> <li>Select View &gt; V200 Bar, and then select<br/>Frame Rate.</li> </ol>                                                                                                    |
|                                                                                       |                                                          | The Frame Rate window opens.                                                                                                    |
|                                                                                       |                                                          | 4. Move the slider to 60, and then select <b>OK</b> .                                                                                                    |
|                                                                                       |                                                          | The <i>Frame Rate</i> window and the V200 bar close automatically.                                                                                                    |
|                                                                                       |                                                          | 5. Close the <i>SMART Board Diagnostics</i> window, and then close the SMART Notebook control panel.                                                                                                    |

| Symptoms                                                                                                    | Cause                                                                                                    | Solution                                                                                                    |
|----------------------------------------------------------------------------------------------------|----------------------------------------------------------------------------------------------------|----------------------------------------------------------------------------------------------------|
| Unwanted connection<br>lines appear between<br>printed letters when<br>you write quickly<br>on your interactive<br>whiteboard.                                                                                                  | The double-click zone might<br>be too large for your style<br>of printing. Your interactive<br>whiteboard is incorrectly<br>reading your printing strokes<br>as double-clicks. | <ul> <li>Decrease the size of the double-click zone.</li> <li>To decrease the size of the double-click zone: <ol> <li>In the Windows notification area, select the SMART Board icon , and then press Control Panel.</li> <li>The SMART Notebook control panel opens.</li> </ol> </li> <li>Press SMART Hardware Settings. <ol> <li>From the drop-down menu, select Mouse Settings.</li> <li>In the double-click zone, move the slider to the second square from the right.</li> <li>Press Apply, and then press OK.</li> </ol> </li> </ul> |
|                                                                                                    |                                                                                                    | If the lines still drag, decrease the size of the double-click zone again. Repeat steps 1 to 3, and then move the slider farther to the right.                                                                                                    |
| The pen's LED status<br>light doesn't illuminate<br>green when you press<br>the tip switch on the nib<br>with your finger or<br>against your interactive<br>whiteboard. The screen<br>also doesn't respond<br>when you touch it | The pen's battery is weak or dead.                                                                                                    | Replace the old battery with a new or recharged one.<br>For more information about checking your pen's<br>battery charge, see <u>document 129600</u> .                                                                                                    |
|                                                                                                    | The pen nib is worn down.<br>It isn't long enough to press<br>the switch inside the pen.                                                                                       | Replace the pen nib and tip (cone). You received<br>four replacement pen nibs and tips with your<br>interactive whiteboard.<br>For more information about checking and replacing<br>your pen's nib, see <u>document 129600</u> .                                                                                                    |
| with your pen, and<br>you're unable to write<br>in digital ink.                                                                                                    | The battery orientation is backwards.                                                                                                    | Remove the battery, and then insert it as illustrated inside the battery compartment.                                                                                                    |

| Symptoms                                                    | Cause                                                                                                    | Solution                                                                                                    |
|-------------------------------------------------------------|----------------------------------------------------------------------------------------------------|----------------------------------------------------------------------------------------------------|
| There is a small red <b>×</b><br>on the SMART Board<br>icon | SMART Notebook software<br>is unable to detect your<br>interactive whiteboard.                                                                                                    | Check that the cable extending from each camera<br>to the USB hub behind your interactive whiteboard<br>is securely connected, and that the USB 2.0 cable<br>is connected to both the USB hub (on the back of<br>your interactive whiteboard) and your computer. |
|                                                             | The included USB cable isn't<br>connected to a high speed,<br>USB 2.0 compliant port<br>on your computer. On some<br>computers, the front USB<br>ports aren't high speed,<br>USB 2.0 compliant. | Try a different USB port.                                                                                                    |
|                                                             | SMART Board Service                                                                                                    | Start SMART Board software service.                                                                                                    |
|                                                             |                                                                                                    | To start SMART Board software service:                                                                                                    |
|                                                             |                                                                                                    | <ol> <li>In the Windows notification area, press<br/>the SMART Board icon</li></ol>                                                                                                    |
|                                                             |                                                                                                    | The SMART Notebook control panel opens.                                                                                                    |
|                                                             |                                                                                                    | <ol> <li>Select About Software and Product Support &gt;<br/>Tools &gt; Diagnostics.</li> </ol>                                                                                                    |
|                                                             |                                                                                                    | The SMART Board Diagnostics window opens.                                                                                                    |
|                                                             |                                                                                                    | 3. Select the Service menu, and then select Start.                                                                                                    |
|                                                             |                                                                                                    | 4. Close the SMART Board Diagnostics window, and then close the SMART Notebook control panel.                                                                                                    |
|                                                             | There are too many high<br>speed USB devices<br>connected to your computer.                                                                                                    | Disconnect any webcams or other high speed<br>USB devices.                                                                                                    |

| Symptoms                                                               | Cause                                                                                                    | Solution                                                                                                    |
|------------------------------------------------------------------------|----------------------------------------------------------------------------------------------------|----------------------------------------------------------------------------------------------------|
| There is a small red ×<br>on the SMART Board<br>icon 🔂.<br>(continued) | The USB CCID smart card<br>driver installed on your<br>computer failed to access the<br>smart card reader on your<br>interactive whiteboard's<br>USB hub.                                          | Check the SMART Board software service log to see<br>if there is an error indicating that the USB CCID smart<br>card driver failed to access the smart card reader. If<br>there is an error, disconnect and reconnect the USB<br>cable.      |
|                                                                        |                                                                                                    | To check the SMART Board software service log:                                                                                                    |
| <b>NOTE</b><br>The USB CCID smart<br>card driver encrypts data         | <ol> <li>In the Windows notification area, press<br/>the SMART Board icon , and then select<br/>Control Panel.</li> </ol>                                                                          |                                                                                                    |
|                                                                        | interactive whiteboard's                                                                                                    | The SMART Notebook control panel opens.                                                                                                    |
|                                                                        | cameras, which connect to the USB hub.                                                                                                    | 2. Select About Software and Product Support ><br>Tools > Diagnostics.                                                                                                    |
|                                                                        |                                                                                                    | The SMART Board Diagnostics window opens.                                                                                                    |
|                                                                        | <ol> <li>Check the SMART Board software service log file.<br/>The following error message indicates that the<br/>USB CCID smart card driver failed to access the<br/>smart card reader:</li> </ol> |                                                                                                    |
|                                                                        |                                                                                                    | 22: (4/22 10:13:23.114) - Error: The<br>data necessary to complete this<br>operation is not yet available.<br>(0x8000000a). SBV280 init failed due<br>to Smart Card not connected. Unplug<br>and replug of usb cable might fix<br>the error. |
|                                                                        |                                                                                                    | 4. Close the SMART Board Diagnostics window, and then close the SMART Notebook control panel.                                                                                                    |

| Symptoms                                     | Cause                                | Solution                                                                                                    |
|----------------------------------------------|--------------------------------------|----------------------------------------------------------------------------------------------------|
| There is a small red ×<br>on the SMART Board | The camera calibration data is lost. | Restore the back-up camera data from the registry.                                                                                                    |
| icon 🔂                                       |                                      | To restore the back-up camera data:                                                                                                    |
| (continued)                                  |                                      | <ol> <li>In the Windows notification area, press<br/>the SMART Board icon , and then select<br/>Control Panel.</li> </ol>                                                                                  |
|                                              |                                      | The SMART Notebook control panel opens.                                                                                                    |
|                                              |                                      | 2. Select About Software and Product Support ><br>Tools > Diagnostics.                                                                                                    |
|                                              |                                      | The SMART Board Diagnostics window opens.                                                                                                    |
|                                              |                                      | 3. Press <b>Default</b> (or <b>Restore Camera Defaults</b> ) to restore the camera data.                                                                                                    |
|                                              |                                      | 4. Close the <i>SMART Board Diagnostics</i> window, and then close the SMART Notebook control panel.                                                                                                    |
|                                              |                                      | <ul> <li>NOTE</li> <li>The Connection Wizard enables the Restore</li> <li>Camera Defaults button if both cameras</li> <li>are detected but your interactive whiteboard</li> <li>isn't detected.</li> </ul> |

| Symptoms                                     | Cause | Solution                                                                                                    |
|----------------------------------------------|-------|----------------------------------------------------------------------------------------------------|
| There is a small red ×<br>on the SMART Board |       | Stop and then start SMART Board software service.                                                                         |
| icon 🔂.                                      |       | To stop SMART Board software service:                                                                                     |
| (continued)                                  |       | <ol> <li>In the Windows notification area, press<br/>the SMART Board icon , and then select<br/>Control Panel.</li> </ol> |
|                                              |       | The SMART Notebook control panel opens.                                                                                   |
|                                              |       | 2. Select About Software and Product Support ><br>Tools > Diagnostics.                                                    |
|                                              |       | The SMART Board Diagnostics window opens.                                                                                 |
|                                              |       | 3. Select Service > Stop.                                                                                                 |
|                                              |       | 4. Close the <i>SMART Board Diagnostics</i> window, and then close the SMART Notebook control panel.                      |
|                                              |       | To start SMART Board software service:                                                                                    |
|                                              |       | 1. Repeat steps 1 and 2, above.                                                                                           |
|                                              |       | 2. Select Service > Start.                                                                                                |
|                                              |       | 3. Close the <i>SMART Board Diagnostics</i> window, and then close the SMART Notebook Control Panel.                      |
|                                              |       | 4. Restart your computer.                                                                                                 |

#### NOTE

If the previous procedures don't resolve the issue, contact <u>SMART Technical Support</u>.

First PublishedJune 19, 2008Last UpdatedDecember 21, 2009

www.smarttech.com/support www.smarttech.com/contactsupport Support +1.403.228.5940 or Toll Free 1.866.518.6791 (U.S./Canada)

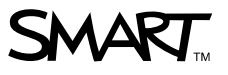

© 2009 SMART Technologies ULC. All rights reserved. SMART Board, SMART Notebook, the SMART logo and smarttech are trademarks or registered trademarks of SMART Technologies ULC in the U.S. and/or other countries. Windows is either a registered trademark or a trademark of Microsoft Corporation in the U.S. and/or other countries. All other third-party product and company names may be trademarks of their respective owners. Contents are subject to change without notice. 12/2009.